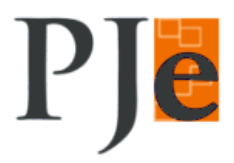

## Sessão de Julgamento

1. <u>INICIANDO UMA SESSÃO DE JULGAMENTO:</u> Perfil Secretário de Sessão: Menu Painel > Painel Secretario da Sessão

|   | Processo Judicial Eletrônico<br>Tribunal de Justiça do Paraná                                                                         | >           |
|---|----------------------------------------------------------------------------------------------------|-------------|
| * | Painel       Processo       Audiências e sessões       Conf         Painel do usuário       Painel do usuário       Painel do usuário | iguração    |
|   | Cuadro do avisos                                                                                                    | << <<br>Seg |

2. Clicar na Data da Sessão onde se deseja iniciar:

| 14 | 15 Existe 1 sessão - E | 16              |
|----|------------------------|-----------------|
| 21 | 22 Existe 1 sessão - E | 23              |
| 28 | 29 Existe 1 sessão - E | 30              |
| 4  | 5                      | 6               |
|    |                        | Legenda: E - En |

**3.** Tela "Presentes na Sessão de Julgamento", aba "Relação de Presentes": Nesta tela o Secretário de Sessão informará os presentes na sessão, o Presidente, Magistrados e Substituições.

| de presentes                         |                         |                                                |                                 |          | Present        | es na sessão de julga |
|--------------------------------------|-------------------------|------------------------------------------------|---------------------------------|----------|----------------|-----------------------|
| ros da sessão do dia 23<br>Presentes | 3/03/2016<br>Presidente | Gabinetes                                      | Magist                          | rados    |                | Substituído por:      |
|                                      |                         | Gab. Desa. Agatha Christie                     | Agatha Christie                 | -        | Sem substituto |                       |
|                                      |                         | Gab. Desa. Cecília Meireles                    | Cecília Meireles                | <b>•</b> | Sem substituto | ×                     |
|                                      |                         | Gab. Desa. Clarice Lispector                   | Clarice Lispector               |          | Sem substituto |                       |
|                                      |                         | Gab. Desa. Jane Austen                         | Jane Austen                     |          | Sem substituto | •                     |
|                                      |                         | Gab. Desa. Rachel de Queiroz                   | Rachel de Queiroz               | *        | Sem substituto | ×                     |
|                                      |                         | Gab. Juiz Substituto de 2º Grau João           | Selecione                       | •        | Sem substituto | •                     |
|                                      |                         | Gab. Juiz Substituto de 2º Grau João 3º Câmara | Juiz Substituto de 2º Grau João | •        | Sem substituto | ×                     |

4. O Secretário de Sessão deverá também informar o Procurador que estará presente na sessão. O campo é de preenchimento automático. Depois de informar o Procurador, o Secretário de Sessão deverá clicar no botão "Gravar" e depois no botão "Continuar";

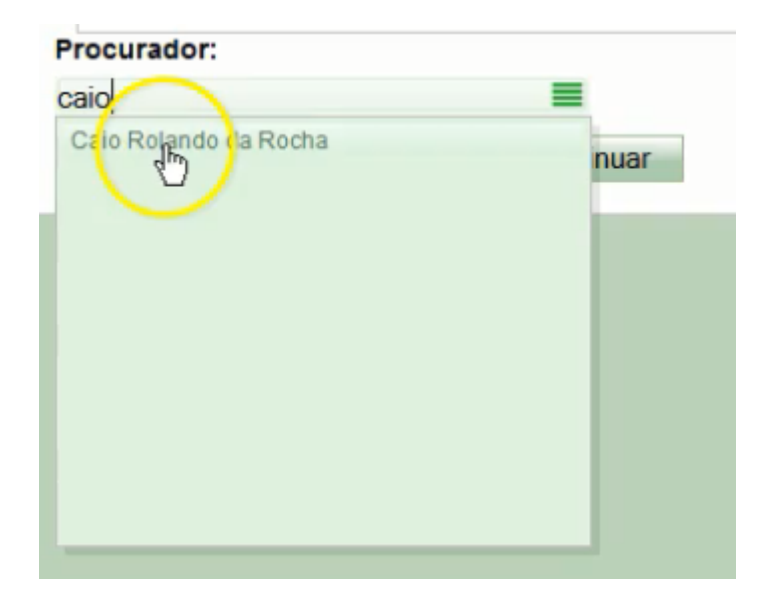

5. Painel do Secretário de Sessão, aba Sessão de Julgamento: O usuário deverá iniciar a sessão clicando na opção abaixo:.

|                           |                    |                                                                                                    |                 | =                           |  |
|---------------------------|--------------------|----------------------------------------------------------------------------------------------------|-----------------|-----------------------------|--|
|                           |                    |                                                                                                    |                 | Ações na sessão             |  |
| Casa in da indaga sada    |                    |                                                                                                    | Painel do secre | - Incluir processos em mesa |  |
| Sessao de julgamento      |                    |                                                                                                    |                 | Voltar                      |  |
| Resultado da sessão       |                    |                                                                                                    |                 | - Inigiar                   |  |
| Pesquisar processos da se | essão do dia 23/03 | (2016                                                                                                    |                 | Ações om lote               |  |
|                           |                    | Quantidade por página: Todos 💌                                                                                                    |                 |                             |  |
| Ordem                     | Situação           | Processo                                                                                                    |                 |                             |  |
| 1                         | <u>8</u> 2         | 3° Câmara Celvição. Desa. Agaba: Christe       5000088-10.2015.8.16.0000. O Felator não proferiu ou não liberou o voto       CLASE: MAIDADO DE SECURANÇA       Gab. Desa. Agatha :       Savidor/Administrador/Jakogado login 111 X Gamma Lyrae       Autuado em: 17/09/2015 |                 |                             |  |
| 1                         |                    | Proclamação do julgamento                                                                                                    |                 | 20                          |  |
| •                         | • 1                |                                                                                                    |                 |                             |  |

6. O sistema abrirá a sessão, e colocará uma "engrenagem" ao lado de cada processo da pauta, onde é possível abrir o menu de opções da Sessão de Julgamento. Existem outras ações que podem ser efetuadas no processo, clicando nas opções mostradas abaixo. Clicar na opção "Colocar em Julgamento":

| Sessão de julgamento       |                       |             |                                                                                                    |                                                |          | Painel do s                                           | secretário da sessão                                                                                                    |
|----------------------------|-----------------------|-------------|----------------------------------------------------------------------------------------------------|------------------------------------------------|----------|-------------------------------------------------------|----------------------------------------------------------------------------------------------------|
| Resultado da sessão        |                       |             |                                                                                                    |                                                |          |                                                       | 3                                                                                                    |
| Pesquisar processos da ses | são do dia 23/03/2016 |             |                                                                                                    |                                                |          |                                                       |                                                                                                    |
|                            |                       |             |                                                                                                    | Mensagem 🔀                                     | -        |                                                       |                                                                                                    |
| Marcar/Desmarcar todos     | Ordem                 | Situação    |                                                                                                    | Registro alterado com sucesso                  | Processo |                                                       |                                                                                                    |
|                            | 1                     | <u>il</u> 2 | 3* Câmara Cível/Gab. Desa.<br>5000088-10.2015.8.10<br>CLASSE - MANDADO DE SE<br>Servidor(Administrador)/Adw<br>Autuado em: 17/09/2015 | f<br>IGURANÇA<br>ogado login 111 X Gamma Lyrae | o voto   | Ga<br>Ni<br>407 A                                     | ab. Desa. Agatha Christie<br>ão proferidos 3<br>vdicionar anotação                                                                                                    |
| 1                          | • 1                   |             | Proclamação do julgamen                                                                                                    | to                                             |          |                                                       | ornar pendente de julgamento<br>Colocar em julgamento<br>Reustrar julgamento                                                                                          |
|                            |                       |             |                                                                                                    |                                                |          | 1 등<br>3 등<br>1 등<br>1 (1)<br>1 (1)<br>1 (1)<br>1 (1) | harcar preferência<br>Registrar padido de vista<br>Aracar para sustentação oral<br>diar para próxima sessão<br>Retirar de julgamento<br>Iarcar para julgamento célere |

7. Clicar no ícone processo em julgamento.

|   | Sessão de julgamento       |                       |          |                                                                                                    | Painel do secretário da sessão                                                                             |
|---|----------------------------|-----------------------|----------|----------------------------------------------------------------------------------------------------|----------------------------------------------------------------------------------------------------|
| I | Resultado da sessão        |                       |          |                                                                                                    | *                                                                                                    |
|   | Pesquisar processos da ses | são do dia 23/03/2016 |          |                                                                                                    |                                                                                                    |
|   |                            |                       |          | Quantidade por página: Todos                                                                                                    |                                                                                                    |
|   | Marcar/Desmarcar todos     | Ordem                 | Situação | Processo                                                                                                    |                                                                                                    |
|   |                            | 1                     |          | 3º Câmara Chellas Desa Agaha Christie<br>5000885-10-2015.8.16.0000- O relator não proferiu ou não liberou o voto<br>SUASSE - MANDADO DE SEGURANÇA<br>Servidor(Administrador)Adhogado login 111 X Gamma Lyrae<br>Aluado em: 17709/2015<br>Proclamação do julgamento | Gab. Desa. Agatha Christie<br>Não proferidos 3 General de Christie<br>Não proferidos 3 Revenue de Christie |
| l | ••                         | • 1                   |          |                                                                                                    |                                                                                                    |

8. O sistema abrirá a tela abaixo para registro do julgamento do processo:

| Proces   | so Judicial Eletrônico: Pr    | resentes     | no julga   | mento do processo na sessão de 05/01/2016 - N      | 1ozilla Fir | efox                 |                  |               |           |                 |                               |
|----------|-------------------------------|--------------|------------|----------------------------------------------------|-------------|----------------------|------------------|---------------|-----------|-----------------|-------------------------------|
|          | https://treinamento.tjpr.jus  | s.br/pje-cnj | j/Painel/S | iecretarioSessao/popUpVotoSessao.seam?cid=36&id=10 | 5           |                      |                  |               |           |                 |                               |
| PJe      | MS 5000216-                   | <b>30 20</b> | 0<br>15 8  | 16 0000 - AFRMM/Adicion                            | al ao I     | Frete para Renova    | ção da Marinha I | Vercante      |           |                 |                               |
|          | DELTA GEMINOR                 | UM X C       | EPHE       | IARAE                                              |             | roto para nono ra    | yuo uu mumun     | lioroanto     |           |                 |                               |
| Plac     | ar do processo 500021         | 6-30.201     | 5.8.16.0   | 000                                                |             |                      |                  |               |           |                 | 39                            |
| Co       | omposição de Julgamen         | nto do Pro   | ocesso:    | 5000216-30.2015.8.16.0000                          |             |                      |                  |               |           |                 |                               |
|          | Presentes?                    | Vota         | intes?     | Magistrado                                         |             | Substitui            | ido por:         | Voto          | Relatório | Situação        | Impedido/Suspeição            |
|          | V                             | 4            |            | Gab. Des. William Shakespeare                      |             | Sem substituto       | Y                | Q             | Q         | V Dá Provimento |                               |
|          | V                             | $\checkmark$ |            | Gab. Des. Leonardo Da Vinci                        |             | Sem substituto       | V                | Sem documento |           | Com Relator     | E                             |
|          | V                             |              |            | Gab. Des. George Washington                        |             | Sem substituto       | ×                | -             | -         |                 |                               |
|          | M                             | V            |            | Gab. Des. Thomas Jefferson                         |             | Sem substituto       | <b>•</b>         | Sem documento | -         | 💟 Com Relator   |                               |
|          | V                             |              |            | Gab. Des. Franklin D. Rosevelt                     |             | Sem substituto       | V                | -             | -         |                 |                               |
|          | V                             |              |            | Gab. Juiz Substituto de 2º Grau João 1º Câmara     |             | Sem substituto       |                  | -             | -         |                 |                               |
| Dee      | orioão                        | _            |            |                                                    | Develo      |                      |                  |               |           |                 | Foram encontrados: resultados |
| 67       | Detalhe do Processo           |              |            | Gabinete vencedor                                  | Procia      | maçao do julgamento: |                  |               |           |                 |                               |
| 8        | Aguardando Julgamen           | nto          | 0          | Sab. Des. Leonardo Da Vinci                        | Mode        | los: Selecione       | •                |               |           |                 |                               |
|          | Em Julgamento                 |              | 0          | Sab. Des. Thomas Jefferson                         |             |                      |                  |               |           |                 |                               |
| *        | Julgado                       |              |            | «« « » »»                                          |             |                      |                  |               |           |                 |                               |
| <b>Q</b> | Preferência                   |              |            |                                                    |             |                      |                  |               |           |                 |                               |
| <u>o</u> | Pedido de Vista               |              |            |                                                    |             |                      |                  |               |           |                 |                               |
| 9        | Pedido de Sustentação         | o Oral       |            |                                                    |             |                      |                  |               |           |                 |                               |
| ß        | Adiado para Próxima<br>Sessão |              |            |                                                    |             |                      |                  |               |           |                 |                               |
| 2        | Retirado de Julgament         | to           |            |                                                    |             |                      |                  |               |           |                 |                               |
|          |                               |              |            |                                                    |             |                      |                  |               |           |                 |                               |
|          |                               |              |            |                                                    |             |                      |                  |               |           |                 |                               |
|          |                               |              |            |                                                    |             |                      |                  |               |           |                 |                               |
|          |                               |              |            |                                                    | (           | Gravar               |                  |               |           |                 |                               |
|          |                               |              |            |                                                    |             |                      |                  |               |           |                 |                               |
| _        |                               |              |            |                                                    |             |                      |                  |               |           |                 |                               |

9. O Secretário de Sessão deverá informar os votos dos componentes da câmara, na coluna "Situação":

Para tanto, clicar no ícone destacado na figura da direita. O sistema abrirá a janela "Alterar Voto", onde o Secretário de Sessão deverá registrar o voto do Magistrado:

|                   |           |                 |               | Alterar Voto                              |          | × |
|-------------------|-----------|-----------------|---------------|-------------------------------------------|----------|---|
|                   |           |                 |               |                                           |          |   |
| Voto              | Relatório | Situação        | Impedid       | Órgão Julgador: Voto                      |          |   |
| Q                 | Q         | V Dá Provimento |               | Gab. Des. Pero Vaz de Caminha Com Relator | <b>•</b> |   |
| <br>              |           | No.             | -             | Atualizar voto                            |          |   |
| <br>Sem documento | <         | Com Relator     |               | Parcialmente<br>Discorda Relator          |          |   |
| -                 | -         |                 |               | Discolution                               |          |   |
| Sem documento     |           | Com Relator     | П             |                                           |          |   |
| -                 | -         |                 |               |                                           |          |   |
| -                 | -         |                 |               |                                           |          |   |
|                   |           | F               | oram encontra |                                           |          |   |

10. O Secretário de Sessão deverá informar o Gabinete Vencedor do Julgamento, no quadro "Gabinete Vencedor", e deverá preencher o campo "Proclamação de Julgamento". IMPORTANTE: Depois de preencher a Proclamação de Julgamento, clicar no botão "Gravar"!

|   | Gabinete Vencedor              | Proclamação do julgamento: |
|---|--------------------------------|----------------------------|
| 0 | Gab. Des. Pedro Alvares Cabral | Modelos: Selecione         |
| 0 | Gab. Des. Pero Vaz de Caminha  |                            |
| 0 | Gab. Des. Rui Barbosa          |                            |
|   | ×× × × ×                       |                            |
|   |                                | •                          |
|   |                                |                            |
|   |                                |                            |
|   |                                | Gravar                     |

11. Após lançar os votos, a Proclamação do Julgamento e apontar o Gabinete Vencedor, o Secretário de Sessão deverá clicar na opção "Julgado", para dar o processo como julgado. Existem outras ações que podem ser efetuadas no processo, clicando nas opções abaixo.

| Desc     | crição                        |  |  |  |  |
|----------|-------------------------------|--|--|--|--|
| 6        | Detalhe do Processo           |  |  |  |  |
| 2        | Aguardando Julgamento         |  |  |  |  |
|          | Em Julgamento                 |  |  |  |  |
| R        | Julgado                       |  |  |  |  |
| G.       | Preferencia                   |  |  |  |  |
| o-       | Pedido de Vista               |  |  |  |  |
| <b>.</b> | Pedido de Sustentação Oral    |  |  |  |  |
| 2        | Adiado para Próxima<br>Sessão |  |  |  |  |
|          | Retirado de Julgamento        |  |  |  |  |

## 12. ENCERRAMENTO DA SESSÃO DE JULGAMENTO:

Após julgar todos os processos da sessão, o Secretário de Sessão deverá iniciar o procedimento de Encerramento da Sessão. Para isto, clicar na opção "Encerrar", conforme a figura abaixo. Depois clicar na opção "Registrar Movimentação"

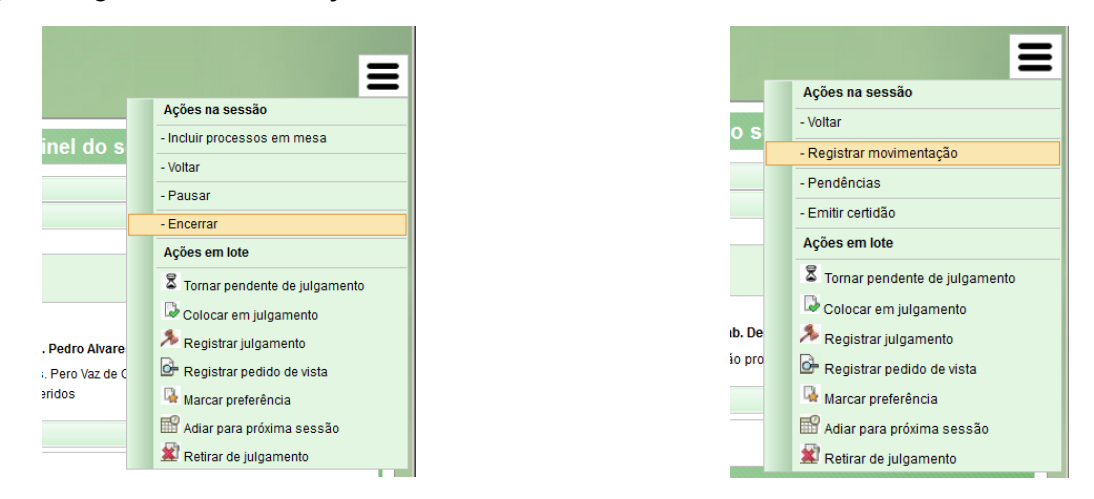

13. Clicar na opção "Emitir Certidão", o sistema abrirá a tela "Emitir certidão de julgamento":

|     |                   | Processo Judicial Eletrónico: Emitir cortádio de judgamento - Hozilla Firefox                                                                                                    |                                                                                                    |
|-----|-------------------|----------------------------------------------------------------------------------------------------|----------------------------------------------------------------------------------------------------|
|     | =                 | A treachteanne tre 348 tre of hertforstrettensaturation Lignerite anne Managerts      Processo Judicial Eletrônico      Tribunal de Justiça do Paraná                                                                                                    | ACESSIBILIONOE CORES FALE CONOSCO<br>Administrador Servidor login 000<br>2º Câmara Civel / Secretario / Secretario de Sessão |
|     | Ações na sessão   | Tel anno anti anno anti anno anti                                                                                                    | Emitir certidão de julgamento 🔹                                                                                              |
| 0 ( | - Voltar          | Communication Control Control Con      | 2                                                                                                    |
|     | - Pendências      | + 1 () Frequence Limpor                                                                                                    | A Jatier X A Datablera X                                                                                                    |
|     | - Emitir certidão | Top do documento * Modela do documento *<br>Cendido * Modela do accidado do Augumento *<br>Documento *:<br>De x 1 ur de 10 m m m topo totos + Tananto * (el X 12 to 10 m (el X 12 to 10 m))                                                                                                    | Foram encontrados: 0 resultados                                                                                              |
|     | Ações em lote     |                                                                                                    |                                                                                                    |
|     |                   | IRIBORAL DE JUSTIÇA ESTRODO DI MANAA  Visassa/Drocesso/Doumentedelarme sessas aveidos)  Pisassa/Drocesso/Doumentedelarme sessas/Padel/Incesso/If processo/If douess/uddox dasse/uddox  * Resosa/Drocesso/Doumentedelarme sessas/Padel/Incesso/If processo/If douess/uddox dasse/uddox  * ResosarDisossa/Doumentedelarme sessas/Padel/Incesso/If processo/If douess/uddox ResosarDisossa/Doumentedelarme sessas/Padel/Incesso/If processo/If douess/uddox  # ResosarDisossa/Doumentedelarme sessas/Padel/Incesso/If processo/If douess/uddox ResosarDisossa/Doumentedelarme sessas/Padel/Incesso/If processo/If pro | ļ                                                                                                    |
|     |                   |                                                                                                    | <u> </u>                                                                                                    |

14. Nesta página o Secretário de Sessão deverá preencher e assinar a Certidão de Julgamento. Para isso, clicar na primeira coluna da tabela, em frente ao processo, e clicar no botão "Gravar". Neste momento o sistema habilitará na coluna "Certidão", os ícones para Editar e Visualizar a Certidão de Julgamento para cada processo;

| Orden       | n                                                                                                    | Processo                                                                                                  | Magistrad Centidão Assinar cert |
|-------------|----------------------------------------------------------------------------------------------------|----------------------------------------------------------------------------------------------------|---------------------------------|
|             | 1ª Câmara Civel/Gab. Des. Le<br>5000249-20.2015.8.16<br>Trabalhador Portuári<br>CLASSE - MANDADO DE SEC<br>Superba Mebsuta X Coronae<br>Autuado em: 05/10/2015 | eonardo Da Vinci<br>5.0000 - AITP/Adicional de Indenização do<br>o Avulso<br>SURANÇA<br>Delta             | Leonardo D 👘 💼<br>Vinci         |
| 1           | 1                                                                                                    |                                                                                                    |                                 |
| itir certio | tão                                                                                                    |                                                                                                    |                                 |
| ipo do do   | ocumento* 🗎                                                                                                    | Modelo do documento 🗎                                                                                     |                                 |
| Certidão    |                                                                                                    | Modelo de Certidão de Julgamento                                                                          | ¥                               |
| ocumen      | to* 🗎                                                                                                    |                                                                                                    |                                 |
| BI          |                                                                                                    | po de fonte 👻 Tamanho 💌 🔝 👗 📭 🗱 🕼                                                                         | B 28 2.5                        |
|             | 連律 ツ (*) 1里 (( )                                                                                                    | ▲·╩·⊠                                                                                                    |                                 |
| -2          | 🌃 ×, ×' Ω ¶ 🖛 付                                                                                                    | á 💷                                                                                                    |                                 |
|             | ESTADO DO PARANA                                                                                                    | PODER JUDICIÁRIO<br>TRIBUNAL DE JUSTI                                                                     | ÇA                              |
|             | #(sessaoProcessoDocumento                                                                                                    | o <u>Home sessao</u> apelido}                                                                             |                                 |
|             | #(sessaoProcessoDocumento<br>- #(sessaoProcessoDocumen                                                                                                    | oHome sessaoPautaProcessoTrf processoTrf classeJudi<br>toHome sessaoPautaProcessoTrf processoTrf numeroPr | cial classeJudicis<br>occesso)  |
|             | Relator: #(processoTrfHome<br>Requerente:                                                                                                    | nomercelator                                                                                              | <b>•</b>                        |
|             | •                                                                                                    |                                                                                                    | <u> </u>                        |
| Can         | npos Obrigatórios                                                                                                    |                                                                                                    |                                 |
| -           |                                                                                                    |                                                                                                    |                                 |
|             |                                                                                                    |                                                                                                    |                                 |

**15.** Depois de salva a certidão de Julgamento, o Secretário de Sessão deverá Assiná-lo, para isso, clicar na coluna "Assinar certidão", neste momento o sistema habilitará o botão "Assinar Digitalmente"

| Ordem    | Processo                                                                                                    | Magistrado           | Certidão | Assinar certidão |
|----------|----------------------------------------------------------------------------------------------------|----------------------|----------|------------------|
| 1        | 1 <sup>a</sup> Câmara Cível/Gab. Des. Leonardo Da Vinci<br>5000249-20.2015.8.16.0000 - AITP/Adicional de Indenização do Trabalhador<br>Portuário Avulso<br>CLASSE - MANDADO DE SEGURANÇA<br>Superba Mebsuta X Coronae Delta<br>Autuado em: 05/10/2015 | Leonardo Da<br>Vinci | €6°<br>R | V                |
| ssinar o | ligitalmente                                                                                                    |                      |          |                  |

16. Clicar na opção "Ata de Sessão de Julgamento", o sistema abrirá a tela "Emitir ata de julgamento de sessão". Nesta tela o Secretário de Sessão deverá preencher e assinar a "Ata de Julgamento de Sessão", conforme a tela a seguir:

|    |                               | Ata de sessão de julgamento                                                                                                    |
|----|-------------------------------|----------------------------------------------------------------------------------------------------|
|    | _                             | B / 単 44c 新 田 田 田 田 田 田 田 - Tamanho ・ X, X <sup>2</sup> 45c 副 茶 協                                                                                                    |
|    |                               | EE # # P P ₩ <b>4 <u>A</u> • 2 • d</b> = = = = = = = = = = Ω ¶ 2 ■                                                                                                    |
| CI | Ações na sessão<br>- Voltar   |                                                                                                    |
|    | - Pendências                  | ETADO DI MAMA                                                                                                    |
|    | - Emitir certidão             | ATA DA SESSÃO ORDINÁRIA DA 1º CÁMARA CÍVEL DO EGRÉGIO TRIBUNAL DE JUSTIÇA DO ESTADO DO PARANÁ, realizada em 29 de março de 2016.                                                                                                    |
| _[ | - Ata de sessão de julgamento | Na data supra, às 12:00 horas, sob a Presidência do(a) Excelentíssimo(a) Senhor(a) Desembargador(a), na sala Sala 1 CC, presentes os Eminentes Senhores(as)<br>Magistrados(as) William Shakespeare, Thomas Jefferson, Monteiro Lobato, Leonardo Da Vinci, George Washington, Franklin D. Rosevell, Representando a douta                                                                                                    |
|    | Ações em lote                 | Procuradoria Geral da Justiça o(a) Doutor(a) Caio Rolando da Rocha. Secretariada pelo(a) bel. Administrador Servidor login 000, foram abertos os trabalhos.<br>JULGAMENTOS:<br><u>1 Processo nº 5600249-20.2015.8.16.0000 - MANDADO DE SEGURANCA (120), da Região Metropolitana de Curtitiba - 1º Cámara Civel. Superba Mebsulta</u><br>(IMPETRAVITE). <u>Corones</u> Delas (IMPETRADO). MINISTERIO PUBLICO DO ESTADO DO PARANÀ (FISCAL DA LEI). Relator: Leonardo Da Vinci. <u>Decisão</u> : Esta é<br>a proclamacado de julgamento<br> |
|    |                               | Esgotada a pauta e nada mais havendo que tratar, foram encerrados os trabalhos. Eu, Administrador Servidor login 000, Secretário Processual da 1ª Cámara Civel,<br>a mandei datilografar e, depois de lida e aprovada, assino com o(a) Excelentíssimo(a) Senhor(a) Desembargador(a) Presidente .                                                                                                    |
|    |                               |                                                                                                    |
|    |                               | A · Campos Obrigatórios                                                                                                    |
|    |                               | Gravar                                                                                                    |
|    |                               | Assinar digitalmente                                                                                                    |
|    |                               |                                                                                                    |

17. Neste momento, o sistema criou a tarefa "Assinar Inteiro Teor", na caixa de tarefas do gabinete do Relator. O Secretário de Sessão deverá aguardar a assinatura de todos os Acórdãos dos processos julgados para poder finalizar a sessão. Para pesquisar quais acórdãos estão pendentes de assinatura, clicar na opção "Pendencias", o sistema apresentará uma lista de pendencias, como ilustrado abaixo:

|   | Ações na sessão                          |
|---|------------------------------------------|
| d | - Voltar                                 |
|   | - Pendências                             |
| _ | - Emitir certidão                        |
|   | - Visualizar ata de sessão de julgamento |
| - | Ações em lote                            |
|   |                                          |

| Pendências                |                       |
|---------------------------|-----------------------|
| Processo                  | Pendências            |
| 5000246-65.2015.8.16.0000 | Assinatura do Acórdão |
| Fechar                    |                       |
|                           |                       |
|                           |                       |
|                           |                       |
|                           |                       |
|                           |                       |

18. Depois de todos os acórdãos terem sido assinados, o sistema habilita a opção de "Finalizar" a sessão. Depois que o Secretário de Sessão clicar nesta opção, a sessão aparecerá com o status "Sessão Finalizada", na tela de sessões de julgamento (calendário);

|                                          |   | 16                    | 17 |
|------------------------------------------|---|-----------------------|----|
| Ações na sessão                          |   | $\frown$              |    |
| - Vottar                                 | R | 23 Ressão Finalizada. | 24 |
| - (Finalizat                             |   |                       |    |
| - Pendências                             |   | 30                    | 31 |
| - Emitir certidão                        |   |                       |    |
| - Visualizar ata de sessão de julgamento |   |                       |    |
| Ações em lote                            |   |                       |    |

| ANOTAÇÕES |  |
|-----------|--|
|-----------|--|

| <br> |  |
|------|--|
|      |  |
|      |  |
|      |  |
|      |  |
|      |  |
|      |  |
|      |  |
|      |  |
|      |  |
|      |  |
|      |  |
|      |  |
|      |  |
|      |  |
|      |  |